Saving Account Code Favorites

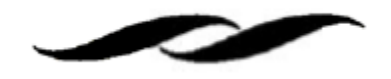

• Click on the user icon in the upper right corner of Gateway and select "View My Profile."

| Q    | 0.00 USD        | Æ          | ♡ №          | 4                                                                                              |
|------|-----------------|------------|--------------|------------------------------------------------------------------------------------------------|
|      |                 |            |              |                                                                                                |
|      |                 |            |              |                                                                                                |
|      |                 |            |              | ] (                                                                                            |
|      |                 |            |              |                                                                                                |
| orts |                 |            |              |                                                                                                |
|      |                 |            |              |                                                                                                |
|      | <b>Q</b><br>rts | Q 0.00 USD | Q 0.00 USD ₩ | <ul> <li>Q 0.00 USD ₩ ♥ №</li> <li>P 100 USD ₩ 100 000 000 000 000 000 000 000 000 0</li></ul> |

• Under the "Default User Settings" option on the left hand side, select "Custom Field and Accounting Code Defaults."

| Melia Cutcher                             |   |  |  |  |
|-------------------------------------------|---|--|--|--|
| User Name mcutcher                        |   |  |  |  |
|                                           |   |  |  |  |
| User Profile and Preferences              | > |  |  |  |
| Update Security Settings                  | > |  |  |  |
| Default User Settings                     | < |  |  |  |
| Custom Field and Accounting Code Defaults |   |  |  |  |
| Default Addresses                         |   |  |  |  |
| Cart Assignees                            |   |  |  |  |
| User Roles and Access                     | > |  |  |  |
| Ordering and Approval Settings            | > |  |  |  |
| Permission Settings                       | > |  |  |  |
| Notification Preferences                  | > |  |  |  |
| User History                              | > |  |  |  |
| Administrative Tasks                      |   |  |  |  |

• Access the "Code Favorite" tab and select "Add" to create a new account code favorite.

| Header (int.)                                                | Header (ext)                                                                             | Supplier Collec                                                                       | Code Favorites                                                                                | Internal Informatio                                                                                       | n Cart                          |
|--------------------------------------------------------------|------------------------------------------------------------------------------------------|---------------------------------------------------------------------------------------|-----------------------------------------------------------------------------------------------|----------------------------------------------------------------------------------------------------|---------------------------------|
|                                                              |                                                                                          |                                                                                       | La contrata                                                                                   |                                                                                                    | ?                               |
| Use Code Fav<br>checkout. Yo<br>commonly or<br>accessed duri | orites for quick a<br>ormay create a n<br>sed combination<br>ing checkout by<br>profile. | eccess to accountin<br>ew Code Favorite b<br>of accounting cod<br>editing the codes s | ig code combinatio<br>ly clicking the "Add<br>les with or without s<br>ection or by selection | ns saved to your profile<br>" button and entering a<br>plits. Code Favarites a<br>g it as your default ac | e during<br>t<br>re<br>counting |
| CODEL IN YOUR                                                |                                                                                          |                                                                                       |                                                                                               |                                                                                                    |                                 |

- Enter in the information for the account code that you wish to save.
  - You must give the account code a nickname.
  - Under the *department field*, you must click, "*select from all values*," and search for MSI's department code, MSII, in the value section. (If you just type your department code in the box, you will be unable to choose an account string).
  - Under the *account code field*, you must click, "*select from all values*," once again. In the "value" section of the search box, you should use asterisks around your search term to find your account code. Common searches are either the account string or project code. *Ex.* \*8-123456-78900\* or \*MS123\*.
  - Once all of these values are selected, click "Save". You do not need to complete the sub account or cost type fields.
- You can access your saved account codes when finalizing a cart by clicking on the heart icon in the Edit Accounting Codes section (you have to ensure your mouse is hovering in the account code section for the heart icon to pop up).

| Days | Award End Date 🛓 |      | Account Group  |
|------|------------------|------|----------------|
|      | No Value         |      | No Value       |
|      |                  |      |                |
|      |                  | +    | Code Favorites |
|      |                  | Save | Close          |
|      | _                |      |                |